## Guide de préinscription en ligne

Bienvenue dans le guide de préinscription sur la plateforme my.mines-rabat.ma. Suivez les étapes ci-dessous pour réussir votre inscription :

Étape 1 : Accès à la plateforme

- Allez sur le site https://my.mines-rabat.ma/#/myapp/login
- Cliquez sur le bouton "Nouvelle inscription" pour commencer le processus.

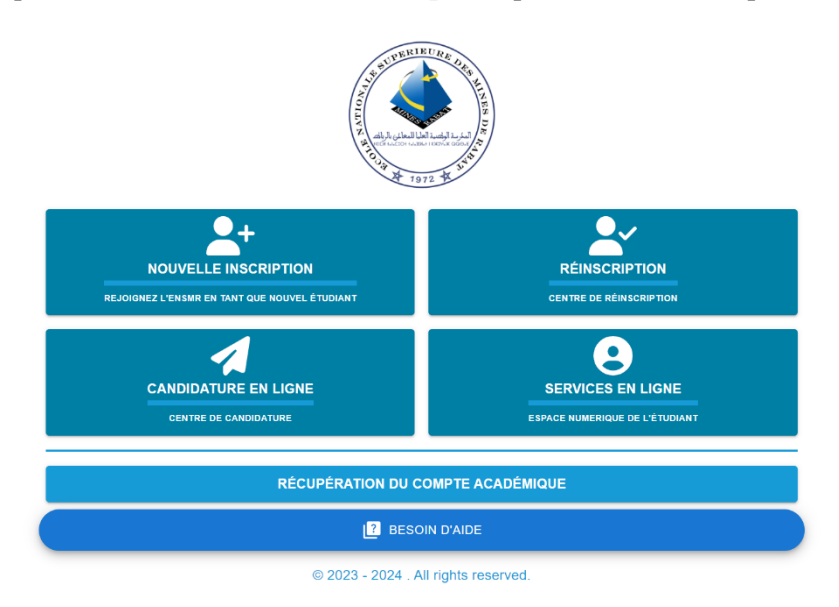

Étape 2 : Création de votre compte

Cliquer sur « Créer un compte »

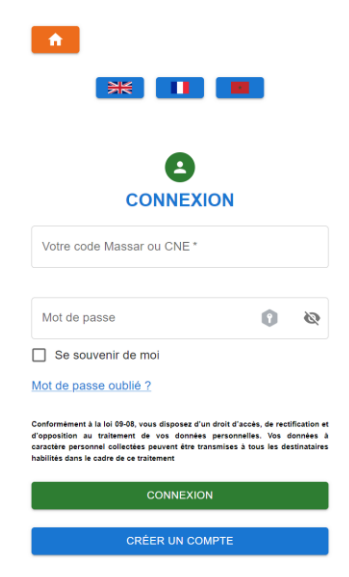

© 2023-2024 ENSMR. All rights reserved.

## Étape 3 : Identifiez-vous

- Entrez votre code Massar.
- Saisissez votre numéro de carte d'identité nationale (CIN).
- Indiquez votre date de naissance.
- Saisissez une adresse mail valide.
- Choisissez un mot de passe sûr pour votre compte.

|                     | 米                             |                        |              |           |
|---------------------|-------------------------------|------------------------|--------------|-----------|
|                     |                               | •                      |              |           |
|                     | Crée                          | r un c                 | ompt         | 9         |
| Votre code M        | assar ou CNE                  |                        |              |           |
|                     |                               |                        |              |           |
| cin*                |                               |                        |              |           |
|                     |                               |                        |              |           |
| Date de naiss       | ance *                        |                        |              |           |
| 29/04/200           | )2                            |                        |              |           |
|                     |                               |                        |              |           |
| Email *             |                               |                        |              |           |
| Champs obli         | gatoire                       |                        |              |           |
| Mot de pa           | sse *                         |                        |              |           |
| Champs obli         | gatoire                       |                        |              |           |
| Confirmati          | ion de mo                     | t de pass              | se *         |           |
| Champs obli         | gatoire                       |                        |              |           |
| / j'ai lu<br>donnée | et j'accepte<br>s à caractère | la mentio<br>personnel | n relative à | i la prot |
|                     |                               | ENVOYE                 | R            |           |

### Étape 4 : Sélection de la filière

- Connectez-vous avec vos identifiants.
- Choisissez la filière qui vous a été affectée en cliquant **deux fois** dessus.
- La liste des années du baccalauréat s'affichera ; sélectionnez l'année correspondant à la vôtre.

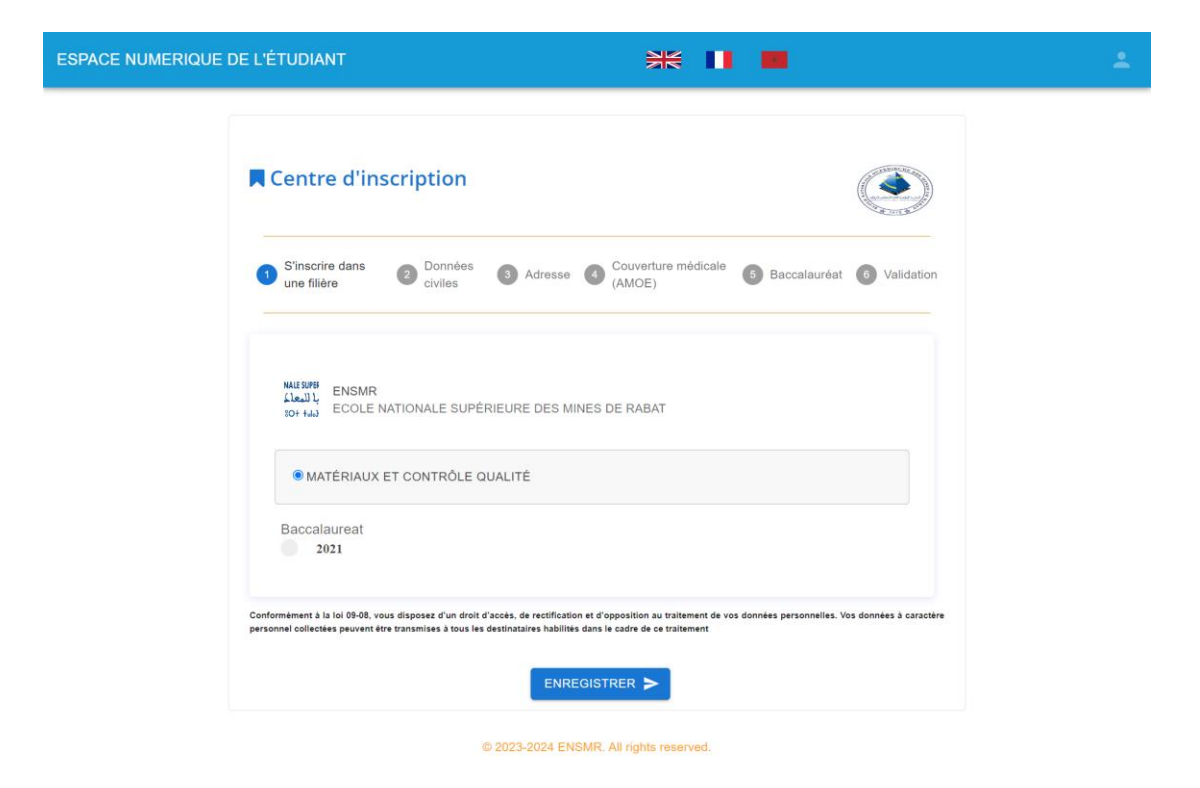

#### Étape 5 : Informations personnelles

• Remplissez vos données civiles, telles que le nom, le prénom, le sexe, et autres informations demandées.

| S'inscrire dans 2 Données<br>une filière 2 civiles                                                       | 3 Adresse 6 Couv<br>(AMC                                                                               | erture médica<br>E)                   | ale 🖪 Baccalauréat 🙆 Validati                   |
|----------------------------------------------------------------------------------------------------|----------------------------------------------------------------------------------------------------|---------------------------------------|-------------------------------------------------|
| Votre code Massar ou CNE                                                                                 | Nom et prénom en français                                                                              |                                       | Date de naissance                               |
| Lieu de naissance en français*                                                                           |                                                                                                    |                                       | *Lieu de naissance en arab                      |
| Nom en français *                                                                                        | Pré                                                                                                    | nom en frar                           | ıçais *                                         |
|                                                                                                    |                                                                                                    |                                       | * Nom et prénom en arab                         |
|                                                                                                    | * Nom en arabe                                                                                         |                                       | * Prénom en arab                                |
| - Numero de la CNIE *                                                                                    | Nationalité *                                                                                          | •                                     | Etat civil                                      |
|                                                                                                    | Sexe                                                                                                   | minin                                 |                                                 |
| onformément à la loi 09-08, vous disposez d'un dro<br>ersonnel collectées peuvent être transmises à tous | it d'accès, de rectification et d'oppositi<br>les destinataires habilités dans le cadre                | n au traitement d<br>de ce traitement | le vos données personnelles. vos données à cara |
| onformement à la loi 09-08, vous disposez d'un dre<br>ersonnel collectées peuvent être transmises à tous | et d'acces, de rectification et d'oppositi<br>les destinataires habilités dans le cadre<br>ENREGISTRER | n au traitement o<br>le ce traitement | le vos donnees personnelles, vos donnees a cara |
|                                                                                                    |                                                                                                    |                                       |                                                 |

# Étape 6 : Votre adresse

• Indiquez votre adresse actuelle, y compris la ville, le code postal, profession de vos parents

| Centre de Pré-inscription                                                                                                    | ۲                                                                                                    |  |
|----------------------------------------------------------------------------------------------------|----------------------------------------------------------------------------------------------------|--|
| S'inscrire dans Sinscrire dans Connées Adresse                                                                                                    | Couverture médicale  Baccalauréat  Validation (AMOE)                                                                 |  |
| Étes vous fonctionnaire/salarié(e) ?                                                                                                    | Étes vous en situation d'handicap ?                                                                                  |  |
| 💿 Non 🔵 Oui                                                                                                    | Non Oui                                                                                                    |  |
| - Votre adresse en français *                                                                                                    |                                                                                                    |  |
|                                                                                                    |                                                                                                    |  |
|                                                                                                    |                                                                                                    |  |
| Ville d'adresse *                                                                                                    | Code postal *                                                                                                    |  |
| Professtion de votre père *                                                                                                    | Profession de votre mère *                                                                                           |  |
| Numéro de téléphone *                                                                                                    | Email *                                                                                                    |  |
| Conformément à la loi 09-08, vous disposez d'un droit d'accès, de rectification<br>personnel collectées peuvent être transmises à tous les destinataires habilités ( | et d'opposition au traitement de vos données personnelles. Vos données à caractère<br>Jans le cadre de ce traitement |  |
|                                                                                                    |                                                                                                    |  |
| ENREC                                                                                                    | SISTRER >                                                                                                    |  |
| €.                                                                                                    | RETOUR                                                                                                    |  |

## Étape 7 : Couverture médicale

• Fournissez les détails de votre couverture médicale. Si vous avez une assurance particulière ou un régime spécial.

| ESPACE NUMERIQUE | DE L'ÉTUDIANT                                                                                                    |                                                             | ** ••                                                          |                                |                        |
|------------------|----------------------------------------------------------------------------------------------------|-------------------------------------------------------------|----------------------------------------------------------------|--------------------------------|------------------------|
|                  | Centre de Pré-inscriptio                                                                                                    | 'n                                                          |                                                                |                                |                        |
|                  | S'inscrire dans Sinscrire dans Onnées civiles                                                                                                    | Adresse 4                                                   | Couverture médicale<br>(AMOE)                                  | 5 Baccalauréat                 | 6 Validation           |
|                  | SI VOUS ÊTIEZ COUVERT PAR L'AM<br>RENSEIGNER LE CHAMP «Vous béne                                                                                                    | O ETUDIANT L'A<br>éficiez d'une Cou                         | NNEE UNIVERSITAIRE<br>verture Médicale ?» PAF                  | PRECEDENTE, IL F.<br>R « Non » | AUT ALORS              |
|                  | Avez vous un compte bancaire ?                                                                                                    |                                                             |                                                                |                                |                        |
|                  | Votre père possède-t-il la CNIE ?                                                                                                    |                                                             | •                                                              |                                |                        |
|                  | N° de la CNIE de votre père *                                                                                                    |                                                             |                                                                |                                |                        |
|                  | Votre mère possède-t-elle la CNIE ?                                                                                                    |                                                             | -                                                              |                                |                        |
|                  | $N^\circ$ de la CNIE de votre mère *                                                                                                    |                                                             |                                                                |                                |                        |
|                  | Votre père est-il décédé ?                                                                                                    |                                                             |                                                                |                                |                        |
|                  | Votre mère est-elle décédée ?                                                                                                    |                                                             |                                                                |                                |                        |
|                  | DemenicieZ-VOUS d'Une Couverture médica<br>Conformément à la loi 09-08, vous disposez d'un droit d'acc<br>personnel collectées peuvent être transmises à tous les dest | tI€ ?<br>ès, de rectification et<br>inataires habilités dan | d'opposition au traitement de v<br>s le cadre de ce traitement | os données personnelles. V     | os données à caractère |
|                  |                                                                                                    | ENREGIS                                                     |                                                                |                                |                        |
|                  |                                                                                                    | ← RE                                                        | ETOUR                                                          |                                |                        |
|                  | © 20                                                                                                    | 023-2024 ENSM                                               | R. All rights reserved.                                        |                                |                        |

Étape 8 : Informations académiques

• Saisissez les détails concernant votre baccalauréat et le centre CPGE.

| NUMERIQUE DE L'ÉTUDIANT                                                                                               |                                                                                                    |                                                  |  |
|----------------------------------------------------------------------------------------------------|----------------------------------------------------------------------------------------------------|--------------------------------------------------|--|
| Centre de Pré-inscript                                                                                                | ion                                                                                                    |                                                  |  |
| S'inscrire dans<br>une filière Onnées<br>civiles                                                                      | Adresse Couverture médicale (AMOE)                                                                                     | 6 Baccalauréat 6 Validation                      |  |
|                                                                                                    | Série de votre baccalauréat<br>SC.MATHÉMATIQUES A -C                                                                   |                                                  |  |
| Académie du baccalauréat<br>ACADEMIE LAAYOUNE SAKIA                                                                   | Province du baccalauréat<br>Laâyoune                                                                                   | Année d'obtention du baccalauréat 2019           |  |
| Ville d'obtention du baccalauréat                                                                                     |                                                                                                    | •                                                |  |
| Mention du baccalauréat                                                                                               |                                                                                                    | •                                                |  |
| Lycée d'obtention du baccalauréat                                                                                     |                                                                                                    |                                                  |  |
| center_cpge                                                                                                    | ×                                                                                                    | •                                                |  |
| Conformément à la loi 09-08, vous disposez d'un droit d'<br>personnel collectées peuvent être transmises à tous les d | 'accès, de rectification et d'opposition au traitement de vo<br>destinataires habilités dans le cadre de ce traitement | os données personnelles. Vos données à caractère |  |
|                                                                                                    |                                                                                                    |                                                  |  |
|                                                                                                    |                                                                                                    |                                                  |  |
| 6                                                                                                    | 2023-2024 ENSMR. All rights reserved                                                                                   |                                                  |  |

Étape 9 : Téléchargez vos documents

- Assurez-vous d'avoir tous vos documents numérisés en bonne qualité.
- Baccalauréat : Téléchargez-le au format PDF.
- Carte d'identité nationale (CIN) : Téléchargez-la au format PDF.
- Une photo récente de vous : Assurez-vous qu'elle soit au format jpeg ou png.

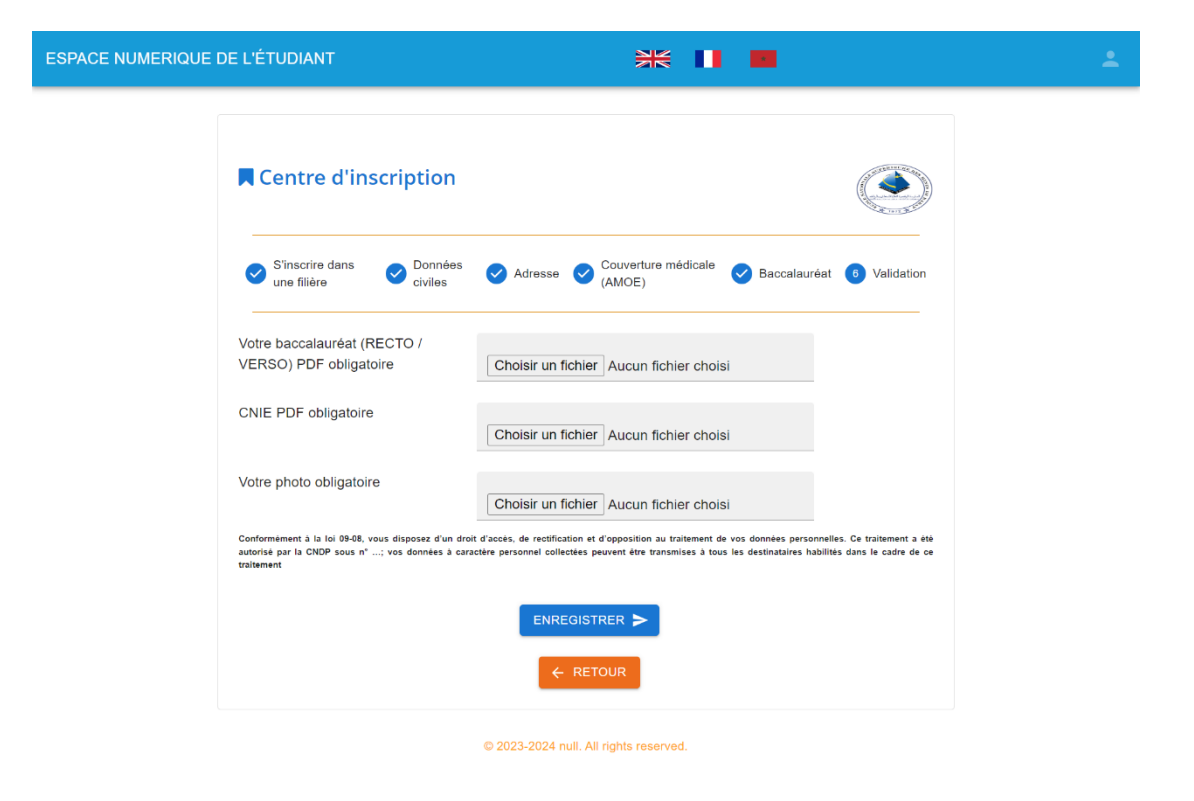

#### Étape 10 : validation

• Une fois toutes les informations fournies et les documents téléchargés, vous pouvez télécharger votre reçu de pré-inscription en ligne.

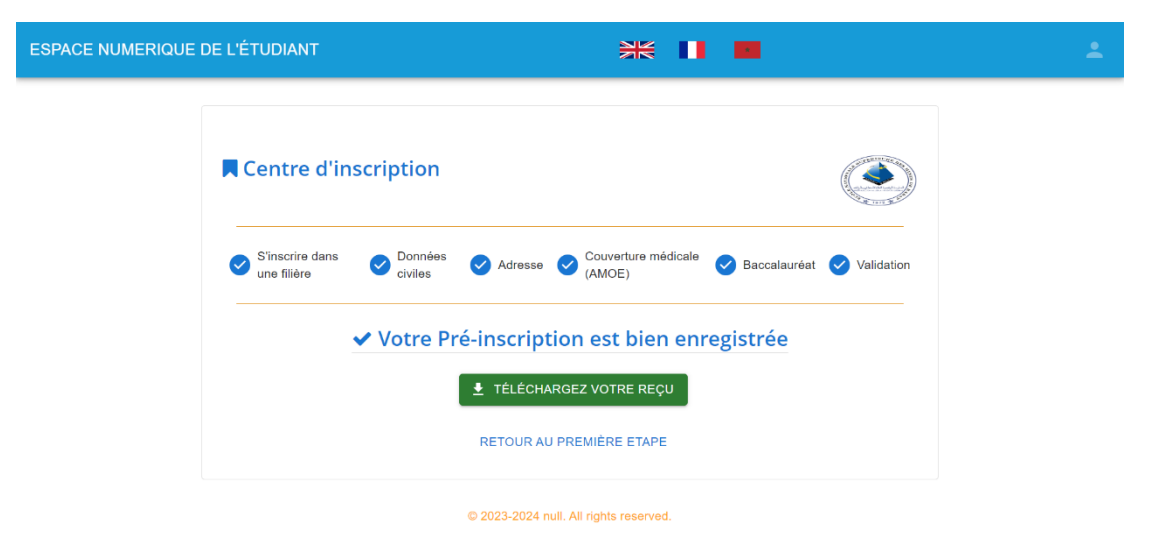

| 2011                                                                                                    | DEOL                                                                                                    |                                           |                                                                                                    |                                                        |                                             | 12-0  |
|----------------------------------------------------------------------------------------------------|----------------------------------------------------------------------------------------------------|-------------------------------------------|----------------------------------------------------------------------------------------------------|--------------------------------------------------------|---------------------------------------------|-------|
|                                                                                                    | REÇU                                                                                                    | DE PREIN                                  | ISCRIPTION                                                                                                |                                                        |                                             |       |
| Donn@es civile                                                                                                    | s                                                                                                    |                                           |                                                                                                    |                                                        |                                             |       |
| Code Massar                                                                                                    |                                                                                                    |                                           |                                                                                                    |                                                        |                                             |       |
| N° CNE                                                                                                    |                                                                                                    |                                           |                                                                                                    |                                                        | -                                           |       |
| Prénom                                                                                                    |                                                                                                    |                                           |                                                                                                    | - 11                                                   | ( . E                                       |       |
| Date de naissance                                                                                                    |                                                                                                    |                                           |                                                                                                    |                                                        | 1 - A                                       |       |
| Lieu de naissance                                                                                                    |                                                                                                    |                                           |                                                                                                    |                                                        | W" AV                                       |       |
| Etat Civil                                                                                                    |                                                                                                    | Sexe                                      |                                                                                                    | - 1)                                                   | AA                                          |       |
| Adresse                                                                                                    |                                                                                                    |                                           |                                                                                                    | 4                                                      |                                             |       |
|                                                                                                    |                                                                                                    |                                           |                                                                                                    |                                                        |                                             |       |
|                                                                                                    |                                                                                                    |                                           |                                                                                                    |                                                        | 349587                                      |       |
| Ville                                                                                                    |                                                                                                    | Code postal                               | 10000                                                                                                    |                                                        |                                             |       |
| Téléphone                                                                                                    |                                                                                                    | E-mail                                    |                                                                                                    |                                                        |                                             |       |
|                                                                                                    |                                                                                                    |                                           |                                                                                                    |                                                        |                                             |       |
| Couverture m                                                                                                    | Blicala                                                                                                    |                                           |                                                                                                    |                                                        |                                             |       |
|                                                                                                    | alcale                                                                                                    |                                           |                                                                                                    |                                                        |                                             |       |
| Informations sur le p                                                                                                    |                                                                                                    |                                           |                                                                                                    |                                                        |                                             |       |
| Informations sur le p<br>CNE :                                                                                                    | ère :<br>Nom & Prénom :                                                                                                    |                                           | Date de naissance                                                                                         |                                                        | Date de décès                               |       |
| Informations sur le p<br>CNE :<br>Informations sur la n                                                                                                    | ière :<br>Nom & Prénom :<br>ière :                                                                                                    |                                           | Date de naissance                                                                                         | ******                                                 | Date de décès                               |       |
| Informations sur le p<br>CNE :<br>Informations sur la n<br>CNE :                                                                                                    | ière :<br>                                                                                                    | ******                                    | Date de naissance                                                                                         | ******                                                 | Date de décès                               |       |
| Informations sur le p<br>CNE :<br>Informations sur la n<br>CNE :<br>Informations sur le c                                                                                                    | Adit Calle<br>ière :<br>Nam & Prénam :<br>nère :<br>Nam & Prénam :<br>onjoint :                                                                                                    | ******                                    | Date de naissance                                                                                         | *****                                                  | Date de décès                               |       |
| Informations sur le p<br>CNE :<br>Informations sur la n<br>CNE :<br>Informations sur le c<br>CNE :                                                                                                    | Adit Calle<br>ière :<br>                                                                                                    | de divorae                                | Date de naissance                                                                                         | ******                                                 | Date de décès<br>Date de décès              | ····· |
| Informations sur le p<br>CNE :<br>Informations sur la n<br>CNE :<br>Informations sur le c<br>CNE :                                                                                                    | Adit Calle  ière :Nom & Prénom : ière :Nom & Prénom : onjoint : Date                                                                                                    | de divorae                                | Date de naissance                                                                                         | Date de décès                                          | Date de décès<br>Date de décès              |       |
| Informations sur le g<br>CNE :<br>Informations sur la n<br>CNE :<br>Informations sur le c<br>CNE :<br>Baccalaur@at                                                                                                    | Adit Calle  Adit Calle  Adit C | de divorae                                | Date de naissance                                                                                         | Date de décès                                          | Date de décès<br>Date de décès              |       |
| Informations sur le p<br>CNE :                                                                                                    | Adicate                                                                                                    | de divorce                                | Date de naissance                                                                                         | Date de décés<br>TION FRANCAI                          | Date de décès<br>Date de décès<br>          |       |
| Informations sur le p<br>CNE :                                                                                                    | Adit Calle                                                                                                    | de divoras                                | Date de naissance                                                                                         | Date de décés                                          | _ Date de décès<br>_ Date de décès<br><br>S | ····· |
| Informations sur le p<br>CNE :                                                                                                    | Autorate<br>dans :<br>Nom & Prénom :<br>hêne :<br>Nom & Prénom :<br>ortfolnt :<br>Date                                                                                                    | de divora:                                | Date de natissance Date de natissance Matriques A -OP LAÂYOURE                                            | Date de décés<br>TION FRANÇAI                          | Date de décès<br>Date de décès<br>          |       |
| Informations sur le p<br>CNE :<br>Informations sur la n<br>CNE :<br>Informations sur la c<br>CNE :<br>Baccalaur@at<br>Seria de Baccalaur@at<br>Délégation<br>Académie                                                         | An Deare                                                                                                    | de divorae<br>SC.MATHI<br>ACADEM          | Date de natissance Date de natissance MATIQUES A -OP LAÂYOUNE MIE LAAYOUNE SA                             | Date de décés<br>TION FRANÇAI                          | Date de décès<br>Date de décès<br><br>S     |       |
| Informations sur le p<br>CNE :<br>Informations sur la r<br>CNE :<br>Informations sur le c<br>CNE :<br>Baccalaur@at<br>Série de Baccalaur@at<br>Délégation<br>Académie                                                         | And Carle                                                                                                    | de divorae<br>SC.MATHI<br>ACADEM          | Date de naissance Date de naissance Date de naissance MATIQUES A -OP LAÂYOUNE MIE LAAYOUNE SA             | Date de décés<br>TION FRANÇAI                          | Date de décès<br>Date de décès<br><br>S     |       |
| Informations sur le gr<br>CNE :                                                                                                    | And Carle                                                                                                    | de divora<br>SC. MATHI<br>ACADEM          | Date de naissance<br>Date de naissance                                                                    | Date de décés<br>TION FRANÇAI                          | Date de décès<br>Date de décès<br><br>S     | ····· |
| Informations sur le p<br>CNE :                                                                                                    | Aufficate                                                                                                    | de divora<br>SC.MATHI<br>ACADEN           | Date de naissance                                                                                         | Date de décée<br>TION FRANÇAI<br>KIA EL HAMRA          | Date de décès<br>Date de décès<br><br><br>S | ••••• |
| Informations sur lo p<br>CNE :<br>Informations sur la n<br>CNE :<br>Informations sur lo c<br>CNE :<br>Baccalaur@at<br>Délégation<br>Académie<br>CPGE<br>Cente<br>Vile                                                         | Autorate                                                                                                    | de divorae<br>SC.MATHI<br>ACADEM          | Date de naissance Date de naissance Matiques A -OP LAÂYOUNE MIE LAAYOUNE SA                               | Date de décés<br>TION FRANÇAI<br>KIA EL HAMRA          | Date de décès<br>Date de décès<br><br>IS    | ••••• |
| Informations sur le p<br>CNE :<br>Informations sur le n<br>CNE :<br>Informations sur le c<br>CNE :<br>Baccalaur@at<br>Série de Baccalauréat<br>Délégation<br>Académie<br>Cente<br>Ville                                       | Autorate<br>dans :<br>Nom & Prénom :<br>hêre :<br>Nom & Prénom :<br>orifoint :<br>Dute                                                                                                    | de divorae<br>SC.MATHI<br>ACADEM          | Date de natissance                                                                                        | <br>Date de décés<br>TION FRANÇAI<br>KIA EL HAMRA      | Date de décès<br>Date de décès<br><br>IS    | ••••• |
| Informations sur le p<br>CNE :<br>Informations sur la r<br>CNE :<br>Informations sur le c<br>CNE :<br>Baccalaur@at<br>Baccalaur@at<br>Série de Baccalaur@at<br>Délégation<br>Académie<br>CPGE<br>Cente<br>Vile<br>Inscription | AulCare                                                                                                    | de divorce<br>SC.MATHI<br>ACADEM          | Date de natissance Date de natissance MATIQUES A -OP LAÂYOUNE MIE LAAYOUNE SA                             | Date de décés<br>TION FRANÇAI<br>KIA EL HAMRA          | Date de décès<br>Date de décès<br><br>IS    | ••••• |
| Informations sur le p<br>CNE :                                                                                                    | AufCate                                                                                                    | de divora                                 | Date de naissance                                                                                         | Date de décés<br>TION FRANÇAI<br>KIA EL HAMRA          | Date de décès<br>Date de décès<br><br>S     | ••••• |
| Informations sur le g<br>CNE :<br>Informations sur le o<br>CNE :<br>Informations sur le o<br>CNE :<br>Baccalaur@at<br>Batigation<br>Academie<br>CPGE<br>Centre<br>Vile<br>Deblogation                                         | Autoate                                                                                                    | de dvoræ<br>SC.MATHI<br>ACADEN            | Date de natesance                                                                                         | Date de décée<br>TION FRANÇAI<br>KIA EL HAMRA          | Date de décès<br>Date de décès<br>          | ••••• |
| Informations sur lo g<br>CNE :<br>Informations sur la c<br>CNE :<br>Informations sur la c<br>CNE :<br>Baccalaur@at<br>Serie de Baccalaur@at<br>Délégation<br>Académie<br>CPGE<br>Centre<br>Vile<br>Diplôme<br>Filitre         | Autorate<br>dars :<br>Nom & Prinom :<br>here :<br>Nom & Prinom :<br>orijoint :<br>Date                                                                                                    | de divorae<br>SC.MATHI<br>ACADEN<br>DIPLÔ | Date de naissance Date de naissance MATIQUES A -OP LAÂYOUNE MIE LAAYOUNE SA ME D'INGÉNIEUR EXPLOITATION D | TION FRANÇAI<br>KIA EL HAMRA<br>D'ETAT<br>U SOL ET SOU | _ Date de décès                             | ••••• |